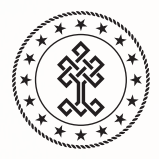

T.C. KÜLTÜR VE TURİZM BAKANLIĞI

## 

## Search Engine for Digital Archives

### **KULLANIM KILAVUZU**

KÜTÜPHANELER VE YAYIMLAR GENEL MÜDÜRLÜĞÜ

## DİJİTAL VERİ TABANLARI VE PLATFORMLAR

# Search Engine for Digital Archives

Wikilala matbaanın icadından sonra basılmış Osmanlıca metinler (gazete, dergi, kitap ve belge) içerisinde "arama" yapılmasına olanak sağlayan bir dijital kütüphanedir. Meraklıların veya akademik çalışmalar yapan araştırmacıların halihazırda Osmanlıca metinlerde latin harfleriyle arama yapabilmelerine imkân tanıyan bir kütüphane bulunmamaktadır. Dijital baskı çağına gelinceye dek araştırmacılar Osmanlıca metinler içerisinde aradıklarını bulabilmek için sayfalarca konu başlığını taramak, hatta satır satır metin okumak zorundaydılar. Oysa Wikilala sayesinde tek bir hamle ile aradıkları tüm başlık ve içeriklere saliseler içerisinde ulaşabilirler.

Wikilala'da tek bir hamle ile aradığınız tüm içerik ve başlıklara bir saniyenin altında ulaşabilirsiniz. Arama kutusuna konu ile ilgili iki anahtar kelimeyi (örneğin; Türkiye Amerika) yazdığınızda bu iki kelimenin geçtiği Osmanlıca gazete, dergi veya kitapları listeleyebilir ve hangi sayısının, sayfasının kaçıncı satırda olduğunu işaretli şekilde erişebilirsiniz. Dilerseniz doküman içerisinde de latin veya arap harfleri ile doküman içi arama yapabilirsiniz.

### KÜTÜPHANEMIZDE DİJİTAL HİZMETLER

 Kütüphanedeki KTB-misafir ağına katılın

| Katé: "KTB-                                                                                                    | Misafir"                                                                                                |  |
|----------------------------------------------------------------------------------------------------|----------------------------------------------------------------------------------------------------|--|
|                                                                                                    | Wi-Fi Controller                                                                                        |  |
| * 20 +                                                                                                    | 0 (505)                                                                                                 |  |
| (¥()(() <<>>))(() ×))(() ×)(() <                                                                                      | Doğrulama Kodu                                                                                          |  |
| T.C. Külti ve Turizm Bakanlığı'na hog geldiniz.<br>Internet hizmetinden layulalınabimek için lütlen oturum<br>açınız. | 414687                                                                                                  |  |
|                                                                                                    | SMS doğrularna işlemi için kalan silre : 01:39                                                          |  |
|                                                                                                    | Giriş Yap                                                                                               |  |
|                                                                                                    | Curkiye.gov.tr ile giriş yap                                                                            |  |
|                                                                                                    | Bu kablosuz ağda oturum açarak Kullanım Koşulları v<br>Olafilik Sözleşmesi'ni kabul etmiş sayılırsınız. |  |
| < > ceptive.kult                                                                                                    | w.gov.tr                                                                                                |  |

2. İnternet tarayıcınızda www.wikilala.com adresine gidin. Sitenin ana sayfası açılacak ve KTB ağına bağlandığınız için giriş yapmaya gerek kalmadan kullanım açılacaktır. Sayfanın üst kısmında Genel Müdürlüğümüz üzerinden bağlandığınız yazar. Kelimeyle arama yapabilirsiniz.

|                     | Erişimi soğlayan kurum Kütüpha           | meler ve Yayımlar Genel Müdürlüj | 90        |           |
|---------------------|------------------------------------------|----------------------------------|-----------|-----------|
| Hicri 18 Şobon 1448 |                                          | iLəLə                            |           | ()) Volte |
|                     |                                          |                                  |           |           |
|                     |                                          |                                  |           |           |
|                     | Wikilala ile mi<br>içerisinde c          | lyonlarca say<br>arama yapın     | rfa       |           |
|                     | Milyonlarca sayfa içərisində arama yapın |                                  | Q         |           |
|                     | Gazeteler Dergiler Kitoplar              | Vazmalar Belgeler                | Diğerleri |           |
|                     |                                          |                                  |           |           |
|                     |                                          |                                  |           |           |

 Yükle kısmına basıldığında açılan sayfada siteye herhangi bir osmanlıca eser görseli yüklemek için bir ara yüz açılır. Alt kısımda "Sistem Nasıl Çalışır?" başlıklı birkısım bulunur. Buradan, bu yükleme ile ilgili ayrıntılı bilgi elde edebilirsiniz.

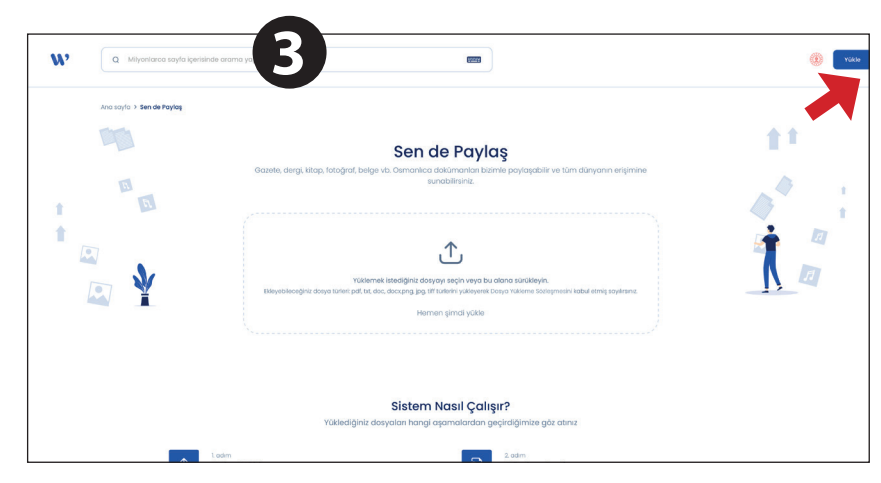

**4.** Arama kısmına bir kelime yazdığınızda o kelimenin geçtiği tüm gazete sayıları açılır. İşinize yarayan sayıyı açarsınız.

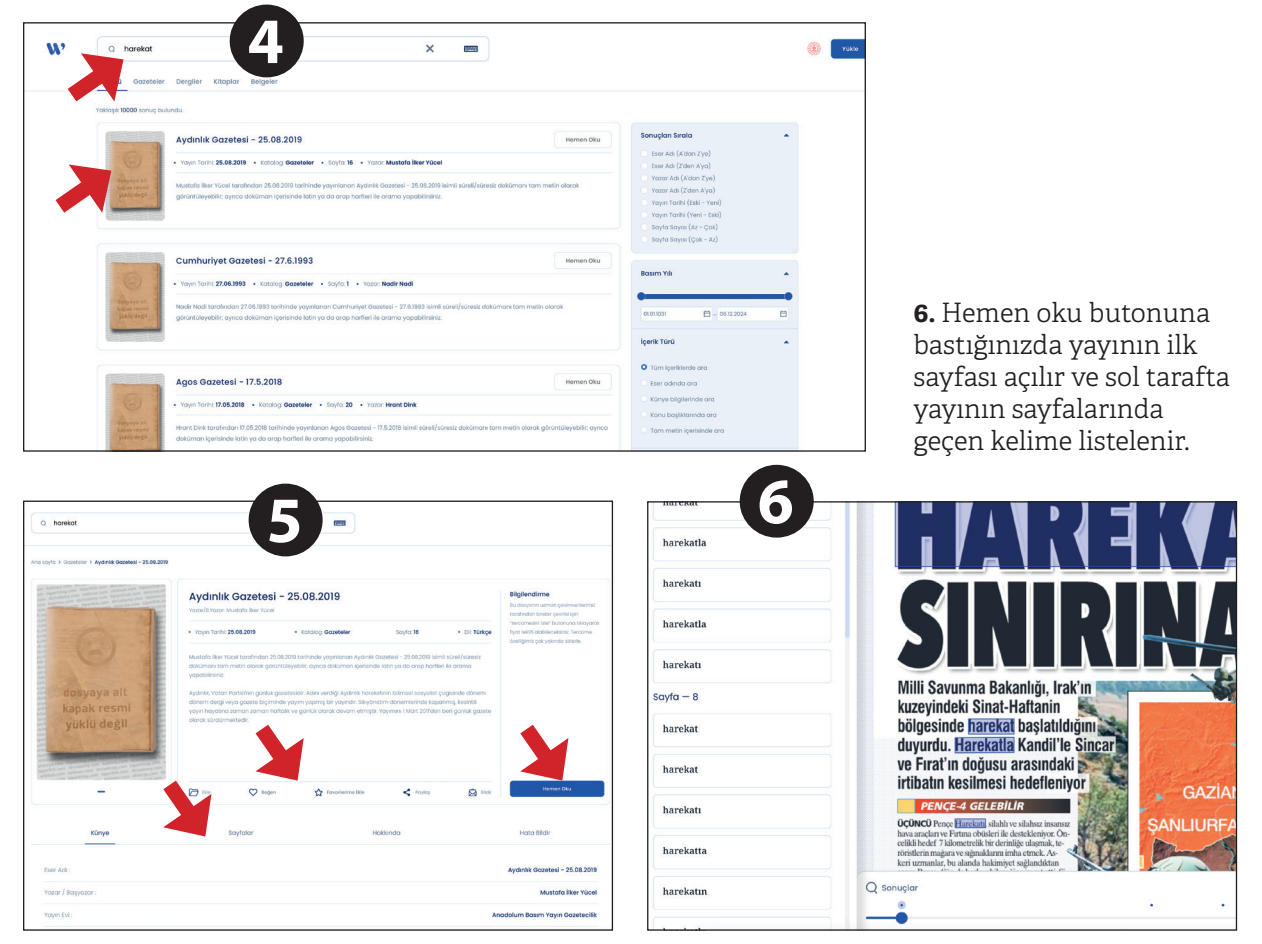

**5.** Gazete üzerine bastığınızda gazetenin künye sayfası açılır. Burada gazete hakkında açıklama ve alt kısımda: Ekle, beğen, favorilerime ekle, paylaş, bildir butonları bulunur. Alt kısımda otomatik olarak Künye sayfası açıktır ancak "Sayfalar" sekmesinde yayının sayfalarının ön izlemesi görülür

#### WİKİLALA

**7.** Listede herhangi bir kelimeyi seçtiğinizde ilgili sayfaya gider ve kelimenin durumunu görürsünüz.

**8.** Gazetenin kendisini okumak isterseniz "Gazeteler" sekmesinden manuel olarak gazeteyi seçip açmanız lazım. Gazeteyi seçtiğinizde 5. adım gibi bir sayfa açılır. "Hemen oku" butonuna basarak yayını okumaya başlarsınız.

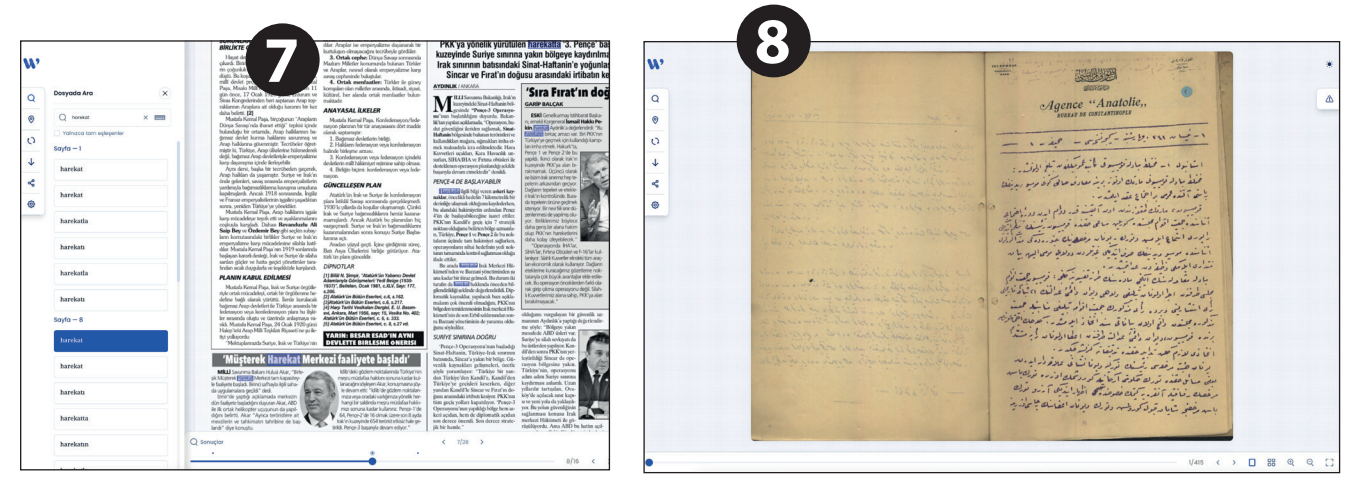

| ٨'                      |                |           |                                                                                                    |                                            |
|-------------------------|----------------|-----------|----------------------------------------------------------------------------------------------------|--------------------------------------------|
| Q (Lossil)              | ۲              |           |                                                                                                    |                                            |
| Parlaklik ayan          | 0              |           |                                                                                                    |                                            |
| Dovouniuk oven          |                |           | 2 - 26                                                                                                    | 1441 242                                   |
| Gri toniama             | 0              | - /       | And a state of the state of the | · · · · · · · · · · · · · · · · · · ·      |
| ↓ Gece modu             | 0              |           | · · · · · · · · · · · · · · · · · · ·                                                                                                    |                                            |
| A lune radiations along | netik eltina 🗖 |           | 1) 1' in the said we and with                                                                                                    | 1224 - (N. 1. 11 7 - 464                   |
| -                       | 3 caniye       |           | the set of the set of the                                                                                                    | i langelli min                             |
| Pin işaretlemelerini gi | 260            | 2014      | (2 200 . 22) en o 200 1 cu a                                                                                                    | اجماعده مدر ويرجم ولا ولا اردر             |
| Çeviri işoretlemelerini | i gizio 🗆      | 101-10    | enere jou up, inthe                                                                                                    | 12 2 1 2 2 2 2 2 2 2 2 2 2 2 2 2 2 2 2     |
| Yokinlastirma           |                | 1 tis     | I aline it                                                                                                    | and the other of the side                  |
|                         |                | 2000      | Econorios cardo i cara a                                                                                                    | ساما بد و تولر فه مور فر فرق مربع و اصل    |
| Q 80% Q                 |                | a fair    | عاريهم معا ملادت الحان سادي                                                                                                    | الخارا فعا - عامل المدلري وبالا للرعا:     |
|                         |                | 1 4 4 4 4 | Card a la internet                                                                                                    | At & Day is all in it is                   |
|                         |                | Ni chi    | Control of ND In NIGO                                                                                                    | or is is a company                         |
|                         |                | 1         | - د دیال موسالیت ود ار بات                                                                                                    | سول منا ومسح وموض - وبعال                  |
|                         |                |           | د المال عروی ا داره فردسن م ماک                                                                                                    | ربوا باری و محامی مبعوم به سوسا لسفت - اوا |
|                         |                |           | - ترتبة دي المتد . معدد                                                                                                    | in Annihum in its                          |
|                         |                |           | tentes desident                                                                                                    | in a sub a sub a second in                 |
|                         |                |           | ارد الرسان كورى ميل تمدود                                                                                                    | اولدلن اورزه بوعروم محكم عطائه ومعود       |
|                         |                |           | رف باذار مع ورا نوا آلد هند                                                                                                    | was paint's cicieluli in                   |
|                         |                | 2. 28. 13 | il but in a it                                                                                                    |                                            |
|                         |                |           | عالم و ور- در و عام معرف برع م                                                                                                    | בניצ נם יכויי ברצו לענה לאיו               |
|                         |                |           | اردين وولين بورده ولاجهاد                                                                                                    | the Livie ' o is for cisy                  |
|                         |                | 2. 1. 1   | (i) v i is ; ie o b c i a 1                                                                                                    | ial line i                                 |
|                         |                |           |                                                                                                    | بورد ، در مد ار و معد ه ما مه مر م         |
|                         |                | 5.3-2.6   | · inter and                                                                                                    | eline asel. l. Dill.                       |

**9.** Sol tarafta açtığınız sayfa ile ilgili bir menü açılır. Burada "Dosyada Ara", "Pinler", "Çevirisi Biten Sayfalar", "İndirilebilir Dosyalar", Dosyayı Paylaş" ve "Ayarlar" sekmelerinden oluşan bir menü bulunur.

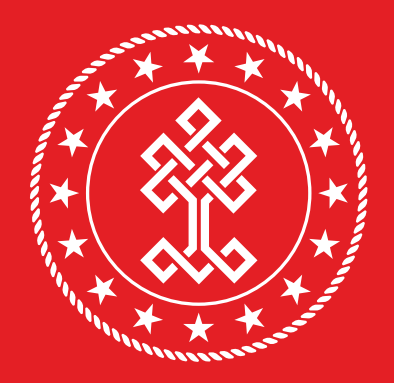

## T.C. KÜLTÜR VE TURİZM BAKANLIĞI kütüphaneler ve yayımlar genel müdürlüğü